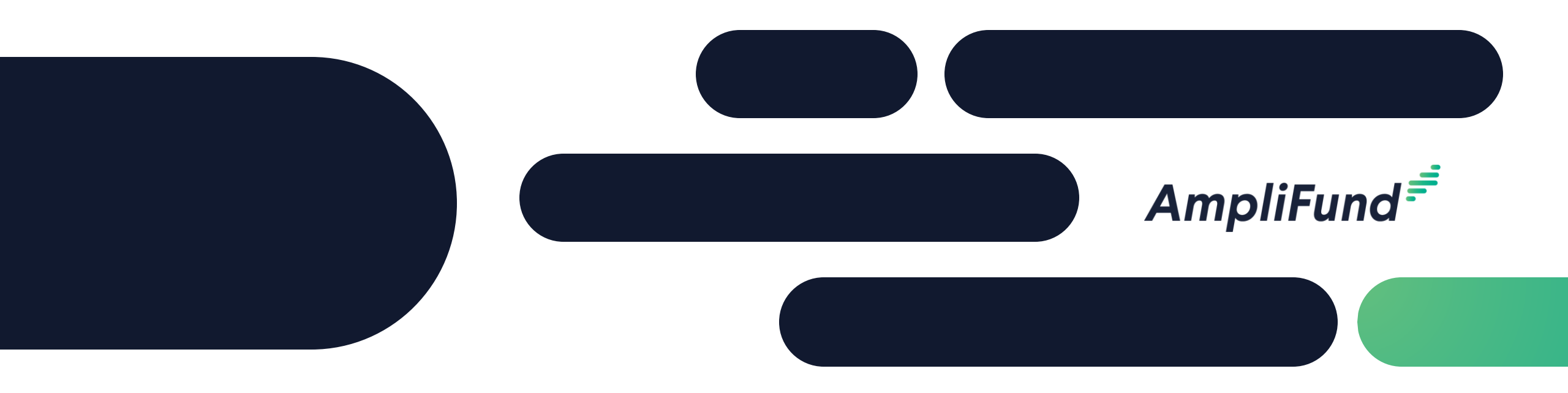

### Core Series Recipient 4 – Advanced Management and Tools We will start 2 minutes after the hour!

### <sup>2</sup> Recipient Core Series

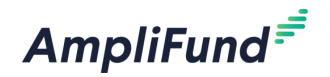

- Day 1 Applicant & Recipient Core Series: AmpliFund Applicant Portal: Application Overview and Submission
- Day 2 Applicant & Recipient Core Series: AmpliFund Navigation and Recipient Performance Reporting
- Day 3 Applicant & Recipient Core Series: Recipient Financial Reporting
- Day 4 Applicant & Recipient Core Series: Advanced Recipient Management and Tools
- Day 5 Applicant & Recipient Core Series: State of Illinois Unique Applicant & Recipient Configurations

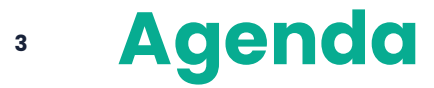

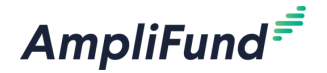

- Submit Amendments
- Submit Custom Forms
- Enter Custom Form Extension Data
- Tools
- Resource Center
- Account Settings
- Data Management and Views
- In-Product Demo
- Key Concepts
- Customer Support
- Question and Answer

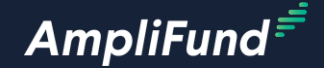

## Submit Amendments

#### What are Amendments

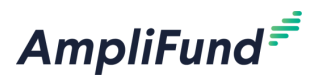

- Amendments allow grant recipients and funding organizations to negotiate changes to an Award
- Recipients can propose the following Amendment Types:
  - Award amount
  - Award Duration
  - Budget Categories
  - Program Goals
- Funders review the proposed Amendments and approve, deny, or request more information within AmpliFund
- AmpliFund facilitates and tracks these interactions

#### Access Amendments

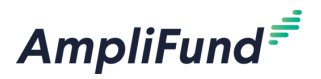

- From the Grant Details page click on Post-Award > Management > Amendments
- Click on the + icon on the top right of the screen

| Am    | oliFund <sup>=<sup>=</sup></sup> |                               |                                                  |            |           |                | т              | homas Colgrove <del>-</del> |
|-------|----------------------------------|-------------------------------|--------------------------------------------------|------------|-----------|----------------|----------------|-----------------------------|
|       |                                  | Details Analytics Pre-Award 🕶 | Post-Award 💌                                     | Tools 💌    |           |                |                | 🖶 i +                       |
|       | Activity<br>Contacts             | Test-Award - An               | Financial <b>&gt;</b><br>Performance <b>&gt;</b> | nts        |           |                |                |                             |
| \$    | Grant Management                 | Amendment Name                | Cash Flow                                        | Created    | ~         | Date Submitted | ✓ Submitted By | ~                           |
| [.11] | Reports                          |                               | Settings                                         | Amendments | No record | ds found       |                |                             |
|       | Documents                        |                               |                                                  |            |           |                |                |                             |
|       | Knowledge Center                 |                               |                                                  |            |           |                |                |                             |
| \$    | Administration                   |                               |                                                  |            |           |                |                |                             |
|       | 3                                |                               |                                                  |            |           |                |                |                             |
|       |                                  |                               |                                                  |            |           |                |                |                             |

### <sup>7</sup> Submit Amendments

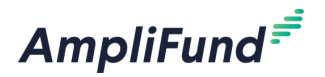

- Click on the radial button next to the Amendment you wish to submit
- Click on the tab to access the Amendment details
- Complete the required information
- Provide a Justification
- Attach documents as needed
- Click Submit on the bottom right of the screen to submit to your funder
- Click Save to save the record, saving does not submit to your funder
- Click on the Amendment tab on the top left of the screen to navigate back to a list of all Amendments

#### Considerations

- You can Submit multiple Amendments at one time
- If Rejected, you will have to create a new Amendment

| AmpliFund <sup>≓</sup> |                           |                        |                 |                  | Thomas Colgrove <del>-</del> |
|------------------------|---------------------------|------------------------|-----------------|------------------|------------------------------|
|                        | Amendments                |                        |                 |                  |                              |
| Activity               | Amendment                 |                        |                 |                  |                              |
| Contacts               | Award Duration            | Awarded Amount         | Category Budget | Performance Goal |                              |
| Grant Management       |                           |                        |                 |                  |                              |
| Lill Reports           | Amendment Request         |                        |                 |                  |                              |
| Documents              | Amendment Name *          |                        |                 |                  |                              |
| Knowledge Center       | Date Requested *          | 3/12/2024              |                 |                  |                              |
| Administration         | Award Duration            |                        |                 |                  |                              |
| 0                      | Start Date                | 1/1/2024               |                 |                  |                              |
|                        | Current End Date          | 12/31/2024             |                 |                  |                              |
|                        | Current Length Of Award   | 1 year 0 months 0 days |                 |                  |                              |
|                        | Current Close Out Date    | 12/31/2024             |                 |                  |                              |
|                        | Requested End Date *      | 12/31/2024             |                 |                  |                              |
|                        | Requested Length Of Award | 1 year 0 months 0 days |                 |                  |                              |
|                        | Requested Close Out Date  | 12/31/2024             |                 |                  |                              |
|                        |                           |                        |                 |                  |                              |
| -                      |                           |                        |                 |                  | Save Submit Cancel           |

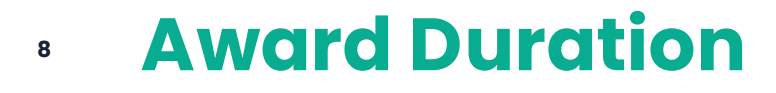

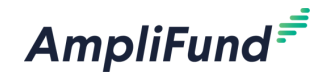

### Awarded Amount

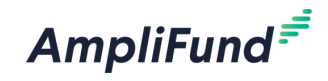

| AmpliFund <sup>≓</sup> |                                    |                                                      | Thomas Colgrove 🔫 |  |  |  |  |  |
|------------------------|------------------------------------|------------------------------------------------------|-------------------|--|--|--|--|--|
|                        | Amendments                         |                                                      |                   |  |  |  |  |  |
| Activity               | Amendment                          |                                                      |                   |  |  |  |  |  |
| Contacts               | Award Duration 💿 A                 | warded Amount O Category Budget O Performance Goal O |                   |  |  |  |  |  |
| 😙 Grant Management     |                                    |                                                      |                   |  |  |  |  |  |
| Reports                | Amendment Request                  |                                                      |                   |  |  |  |  |  |
| Documents              | Amendment Name *                   |                                                      |                   |  |  |  |  |  |
| Knowledge Center       | Date Requested * 3/                | /12/2024                                             |                   |  |  |  |  |  |
| Administration         | Awarded Amount                     |                                                      |                   |  |  |  |  |  |
| 3                      | Current Total Awarded Amount \$100 | 0,000.00                                             |                   |  |  |  |  |  |
|                        | Requested Total Awarded Amount*    | \$0.00                                               |                   |  |  |  |  |  |
|                        |                                    |                                                      |                   |  |  |  |  |  |
|                        | Justification                      |                                                      |                   |  |  |  |  |  |
|                        | Upload File(s)                     |                                                      |                   |  |  |  |  |  |
|                        |                                    | Choose file(s)                                       |                   |  |  |  |  |  |
| -                      |                                    |                                                      |                   |  |  |  |  |  |
|                        |                                    | Save                                                 | omit Cancel       |  |  |  |  |  |

| 10 | <b>Budget Category</b> |
|----|------------------------|
|----|------------------------|

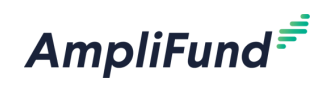

| AmpliFund <sup>≓</sup> |                  |                            |                   |                                 | Thomas Colgrove 🔻  |
|------------------------|------------------|----------------------------|-------------------|---------------------------------|--------------------|
|                        | Amendments       |                            |                   |                                 |                    |
| Activity               | Amendment        |                            |                   |                                 |                    |
| Contacts               |                  |                            |                   |                                 |                    |
| ; Grant Management     | Amendment Name * |                            |                   |                                 |                    |
| Lill Reports           | Date Requested * | 3/13/2024                  |                   |                                 |                    |
| Documents              | Category Budget  |                            |                   |                                 |                    |
| Knowledge Center       |                  | Consultant                 |                   |                                 |                    |
| t Administration       |                  | Personnel                  |                   |                                 |                    |
| 8                      | Categories       |                            |                   |                                 |                    |
|                        |                  |                            |                   |                                 |                    |
|                        |                  |                            |                   |                                 |                    |
|                        |                  | Add New Category           |                   |                                 |                    |
|                        | Budget Cate      | egories*                   |                   |                                 |                    |
|                        | Category Prop    | osed Budgeted Category Tot | al Current Budget | ed Category Total Actuals Total |                    |
|                        | Personnel        | \$0.00                     | \$5,000.00        | \$0.00                          |                    |
|                        | Travel           | \$0.00                     | \$26,000.00       | \$0.00                          |                    |
|                        |                  |                            |                   |                                 | Save Submit Cancel |

### Performance Goal

AmpliFund Corporate Presentation

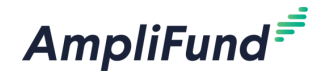

| AmpliFund <sup>≓</sup> |                  |                                 | Thomas Colgrove 🗸                   |
|------------------------|------------------|---------------------------------|-------------------------------------|
|                        | Amendments       |                                 |                                     |
| Activity               | Amendment        |                                 |                                     |
| Contacts               | Date Requested * | 3/13/2024                       |                                     |
| Srant Management       |                  | Performance Plan Goal*          |                                     |
| Reports                |                  | Numeric                         |                                     |
| Documents              |                  | Test Numeric                    |                                     |
| Knowledge Center       |                  | Test Percent Achieved           |                                     |
| Administration         |                  | Percentage Changed              |                                     |
| G                      |                  | Reimbursement                   |                                     |
|                        |                  | C Test Reimbursement            |                                     |
|                        |                  | Add New Goal                    |                                     |
|                        |                  | Current Performance Goals       |                                     |
|                        |                  | <b>Test Numeric:</b><br>Numeric | Current Number to be Achieved<br>24 |
|                        |                  | Test                            |                                     |
|                        |                  |                                 | Proposed Number to be Achieved      |
| <u>_</u>               |                  |                                 | Save Submit Cancel                  |

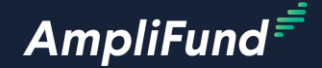

## Submit Custom Forms

#### Submit Custom Forms

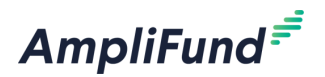

- Custom Forms are a way for your funders to capture custom data
- They are unique forms that you will be expected to complete
- From the Grant Details page click on Custom > Select the appropriate Custom Form
- Click on the + icon on the top right of the screen
- Complete the Custom Form
- Click Submit on the bottom right of the screen
- Your funder will let you know if there you are required to complete Custom Forms

| AmpliFund <sup>≓</sup> | Thomas Colg                                                 | rove -                                                                                                    |
|------------------------|-------------------------------------------------------------|----------------------------------------------------------------------------------------------------|
|                        | Details Analytics Pre-Award - Post-Award - Tools - Custom - | the second second se |
| Activity               | Core Series Recipient Award                                 |                                                                                                    |
| Contacts               | Award Information and Status                                | Core Series Recipient Form                                                                                                    |
| Grant Management       | Name Core Series Recipient Award                            | Core Series Recipient Form                                                                                                    |
| Lili Reports           | Recipient Name Applicant Portal Test Account - TC           | Form Selection* O Area 1<br>O Area 2                                                                                                    |
| Documents              | Recipient Award Name Core Series Recipient Award            | Test 1*                                                                                                    |
| Knowledge Center       | Award Status Approved                                       | Test 2*                                                                                                    |
| Administration         | Grant-Funded Amount 🔮 \$100,000.00                          | Test Date*                                                                                                    |
| Administration         | Match Requirement ① \$25,000.00                             | Upload File* Choose File No file chosen                                                                                                    |
| G                      | Total Budget 🕕 \$125,000.00                                 | Provide a seneral narrative *                                                                                                    |
|                        |                                                             |                                                                                                    |
|                        |                                                             | Save as Draft Submit Cancel                                                                                                    |

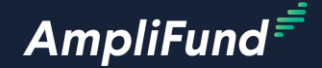

## Enter Custom Form Extension Data

#### Custom Form Extensions

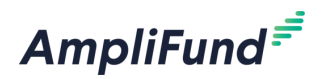

- Custom Form Extensions are a way for your funders to capture custom data
- They are fields added to existing record types in AmpliFund that you will be expected to complete
- Custom Form Extension can be added to several records including but not limited to
  - Grants
  - Reporting Periods
  - Payment Requests
- Your funder will let you know if you are required to complete Custom Form Extensions
- Navigate to the appropriate record If you are required to complete Custom Form Extensions

#### Custom Form Extensions Example - Grant

AmpliFund<sup>=</sup>

- Your funder informs you that there are new Custom Form Extension fields on the Grant Details page to complete
- From the AmpliFund homepage click on Grants > Grant Management
- Select the appropriate Grant
- Click on the pencil edit icon on the top right of the screen
- Scroll down and complete the new fields
- Click Save on the bottom right of the screen

| Core Series Custom Fro                                         | om Extension                                                         |
|----------------------------------------------------------------|----------------------------------------------------------------------|
| Instructions                                                   | Please follow these instructions and answer the following questions. |
| Grant Area*                                                    | <ul> <li>○ Area 1</li> <li>○ Area 2</li> <li>○ Area 3</li> </ul>     |
| Important Grant Selections*                                    | Selection 1 Selection 2 Selection 3 Selection 4                      |
| Provide a detailed narrative based on the instructions above.* |                                                                      |
| Record Information                                             |                                                                      |
| Unique Identifier                                              |                                                                      |
| Record Status                                                  | Enabled                                                              |
|                                                                | Save Cancel                                                          |

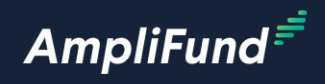

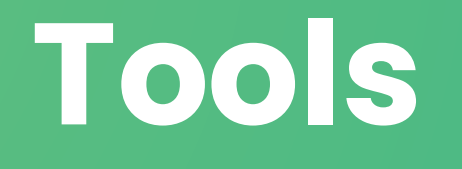

- There are auto-generated standard tasks for Budget and Performance reporting requirements that you must mark as complete
  - Click on the checkmark icon next to the Task to mark as complete
- You can create Tasks and automatic reminders for yourself or other Users in your account
  - Click on the + icon on the top right of the screen
  - Enter all required information
  - Configure reminders
  - Click Save on the bottom right of the screen

| AmpliFund <sup>≓</sup> |                   |                                     |                           |              |                        |            | Testing Organization 👻 T | homas Colgrove <del>-</del> | Responsible Individual* | Test User AmpliFund Q         |
|------------------------|-------------------|-------------------------------------|---------------------------|--------------|------------------------|------------|--------------------------|-----------------------------|-------------------------|-------------------------------|
|                        | Details Analytics | Post-Award 🔻                        | Tools 💌                   |              |                        |            |                          | ⊖ i + 5                     | Additional Individuals  | Select Additional Individuals |
| Activity               | Core Se           | ries Fun                            | Email Manager<br>Tasks    | – Ta         | asks                   |            |                          |                             | Due Date*<br>Reminder 1 | MM/DD/YYYY                    |
| Contacts               | Actions           |                                     | Documents                 |              |                        |            |                          |                             | Reminder 2              | 5 day(s) before due 🔹         |
| s Grant Management     | Select All        | Name                                | Notes                     | ~            | Responsible Individual | ✓ Due Date | ∽ Task Status            | ~                           |                         |                               |
| Reports                |                   | Test Task                           |                           | / ii /       | Tommy Recipient        | 9/30/2023  | Completed                |                             | 1                       |                               |
| Documents              |                   | Budgeting Tracking P<br>Funder - TC | eriod Due - Core Ser      | ies<br>🖍 🛅 🗸 | Test User AmpliFund    | 8/7/2023   | Completed                |                             |                         |                               |
| Knowledge Center       |                   | Budgeting Tracking P<br>Funder - TC | eriod Due - Core Ser<br>، | ies<br>🖍 💼 🗸 | Test User AmpliFund    | 9/7/2023   | Not Started              |                             |                         |                               |
| Administration         |                   | Budgeting Tracking P<br>Funder - TC | eriod Due - Core Ser      | ies<br>🖍 💼 🗸 | Test User AmpliFund    | 10/7/2023  | Not Started              |                             |                         |                               |

18

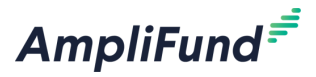

Save

Core Series Funder - TC – Task

#### Tools – Email Manager

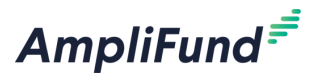

- Send emails through AmpliFund via the Email Manger
- From the Grant Details page click on Tools > Email Manager
- Click on the + icon on the top right of the screen draft an email
- After sending you will land back on the Email Manager list page

| AmpliFund <sup>≓</sup> |                                  |                              |            | Testing Organization 👻 Thomas Colgrove 🕶 |
|------------------------|----------------------------------|------------------------------|------------|------------------------------------------|
|                        | Details Analytics Post-Aw        | vard 👻 Tools 💌               |            | <b>⊖</b> i +                             |
| Activity               | Core Series F                    | -<br>Funder - TC - Email Mar | nager      |                                          |
| Contacts               | Drag a column header and drop it | here to group by that column |            | Email Manager                            |
| Grant Management       | Created Date                     | ✓ From                       | ✓ Subject  | Core Series Funder - TC - New Message    |
| LUI Reports            | 03/09/2024                       | Thomas Colgrove              | Test Email | To Recipients Select To                  |
| Reports                | 03/09/2024                       | Thomas Colgrove              | Test Email | Cc Recipients Select CC                  |
| Documents              |                                  |                              |            | Bcc Recipients Select BCC                |
| Knowledge Center       |                                  |                              |            | Subject                                  |
| dministration          |                                  |                              |            | HtmlBody B I U E E E E E Format V CO     |
| 0                      |                                  |                              |            |                                          |
|                        |                                  |                              |            |                                          |
|                        |                                  |                              |            |                                          |
|                        |                                  |                              |            |                                          |
|                        |                                  |                              |            | Attach Files Calort flar                 |
|                        |                                  |                              |            | UNIXA INC.                               |
|                        |                                  |                              |            |                                          |
|                        |                                  |                              |            | Send Cancel                              |

#### **Tools – Documents**

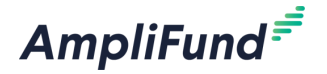

- Use Documents to store files
- From the Grant Details page click on Tools > Tasks
- Anything in the Public Folder is also accessible by your funder
- Click on the folder icon on the top right of the screen to add a new folder
- Click on the upload icon on the top right of the screen to upload files

| AmpliFund <sup>≓</sup> |                                          |                        |              |                |                 | Testing Organization 👻 | Thomas Colgrove 🗸 |  |
|------------------------|------------------------------------------|------------------------|--------------|----------------|-----------------|------------------------|-------------------|--|
|                        | Details Analytics Post-Award 🔻           | Tools 👻                |              |                |                 |                        |                   |  |
| Activity               | Core Series Fun                          | Email Manager<br>Tasks | – Documents  |                |                 |                        |                   |  |
| Contacts               | Drag a column header and drop it here to | Documents              |              |                |                 |                        |                   |  |
| 😙 Grant Management     | Name 🗸 Ty                                | Notes                  | ✓ Created By | ✓ Date Created | ✓ Last Modified | ✓ File Size            | ~                 |  |
| Reports                | 🔁 Public Fol                             | der                    | system       | 9/11/2023      | 9/11/2023       |                        |                   |  |
| Documents              | Post-Award Fol                           | der                    | system       | 9/20/2023      | 9/20/2023       |                        |                   |  |
| Knowledge Center       | 🖻 Custom Fol                             | der                    | system       | 12/15/2023     | 12/15/2023      |                        |                   |  |
| Administration         |                                          |                        |              |                |                 |                        |                   |  |

#### <sup>21</sup> Tools – Notes

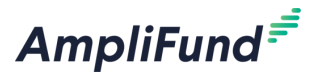

- Use Notes to take notes about this Grant
  - Some recipients use Notes to document items in case of an audit
- Click on Tools > Notes
- Click on the + icon on the top right of the screen to add a new Note
  - Enter all required information
  - Click Save on the bottom right of the screen
- Click on the Notes tab on the top left of the screen to get back to the Notes list page

| AmpliFund <sup>≓</sup> |                                            |               |            |               | Testing Organization 👻 Thomas Colgrow | Core S | Series Fu                  | nder - TC – Notes           |
|------------------------|--------------------------------------------|---------------|------------|---------------|---------------------------------------|--------|----------------------------|-----------------------------|
|                        | Details Analytics Post-Award <del>-</del>  | Tools 👻       |            |               | ə i                                   | +      | Title*                     | Test Note                   |
| Activity               | Core Series Fun                            | Email Manager | – Notes    |               |                                       |        | Created Date<br>Created By | 3/9/2024<br>Thomas Colerove |
| Contacts               | Drag a column header and drop it here to g | Documents     |            |               |                                       |        | Note Type                  | Meeting                     |
| 😙 Grant Management     | Title                                      | Notes         | ted Date 🔻 | V Note Type V | Created By                            | ~      | Note Date                  | 3/1/2024                    |
| Lill Reports           | Test Note                                  | I 🖉 🔟 3/9/2   | 024        | Meeting       | Thomas Colgrove                       |        |                            | Test                        |
| Documents              |                                            |               |            |               |                                       |        | Body                       |                             |
| Knowledge Center       |                                            |               |            |               |                                       |        |                            |                             |
| Administration         |                                            |               |            |               |                                       |        | Attachments                | Select files                |
| 0                      |                                            |               |            |               |                                       |        |                            |                             |
|                        |                                            |               |            |               |                                       |        |                            |                             |

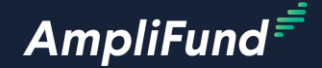

### **Resource Center**

#### <sup>23</sup> What is the Resource Center

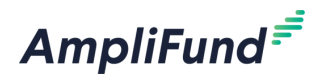

- The Resouces Center is an in-product tool that links to support resources and step-by-step assistance for common processes within AmpliFund
- Click on the AmpliFund logo on the bottom left of the screen to access the Resource Center
- Work through the available resources
- The Resource Cetner will be available in Illinois later this year

| Lill Reports                 |      |      |    |    |    |    |
|------------------------------|------|------|----|----|----|----|
| Resource Center              | 3    | 4 5  | 6  | 7  | 8  | 9  |
| Recipient Onboarding         | 10 1 | 1 12 | 13 | 14 | 15 | 16 |
| Recipient Grant Management   | 17 1 | 8 19 | 20 | 21 | 22 | 23 |
| SEARCH FOR GUIDES AND VIDEOS | 24 2 | 5 26 | 27 | 28 | 29 | 30 |
|                              | 31   | 1 2  | 3  | 4  | 5  | 6  |

#### **Resource Center Images**

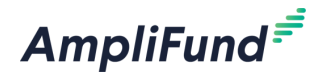

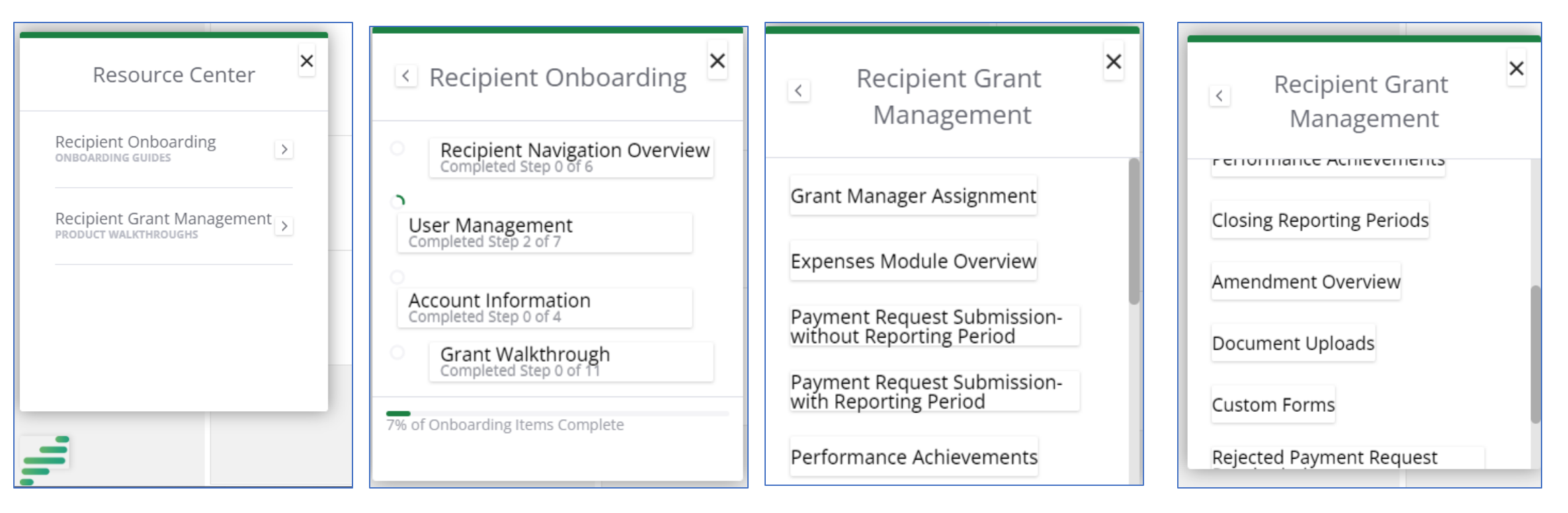

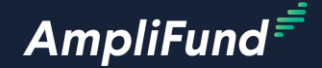

# Account Settings

#### **Account Settings**

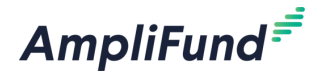

- Click on Administration > License Information
- Click on the Setting tab on the top left of the screen
- Click on the pencil edit icon on the top right of the screen
- Configure the following sections as needed
  - Settings
  - Matching
  - Indirect Cost Rate
  - Expenses
  - GL Account Definition
  - Risk Monitoring
  - Password Policy

### **Account Settings Images**

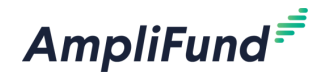

| AmpliFund <sup>≓</sup>                                          |                                                       | Thomas Colgrove 🗸 |
|-----------------------------------------------------------------|-------------------------------------------------------|-------------------|
|                                                                 | Details Settings                                      | ₽ i ∕             |
| Activity                                                        | Settings                                              |                   |
| Contacts                                                        | Organization Fiscal Year Start<br>Month               | None              |
| Grant Manageme                                                  | organization Work Week Start Day                      | None              |
| Reports                                                         | Organization Work Week Length                         | 0                 |
| Documents                                                       | Accounting Method                                     | None              |
| Knowledge Cente                                                 | FICA Rate                                             | 0.00%             |
| Administration                                                  | Matching                                              |                   |
| <ul> <li>System Administrat</li> <li>System Security</li> </ul> | ion Matching Required                                 | No                |
| Lists     Actuals                                               | Indirect Cost Rate                                    |                   |
| Views                                                           | Track Indirect Cost                                   | No                |
|                                                                 | Expenses                                              |                   |
|                                                                 | Always check for duplicate<br>expenses when importing | No                |
|                                                                 | GL Account Definition                                 |                   |
| https://www.gotomygrants.com/accour                             | Use Account Code 1*                                   | No                |

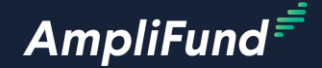

# Data Management and Views

mpliFund Corporate Presentation

#### **Filter and Sort Data**

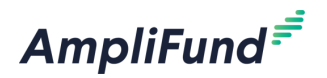

- Filtering data becomes more important as you gain more data records
- For example, some recipients have dozens of Grants from several funders
- Filtering data will help recipients access data more effectively and efficiently
  - Sort Ascending
  - Sort Descending
  - Add Columns
  - Filter
- Sort by Column by dragging a column to the top bar

| Am      | pliFund <sup>≓</sup> |                              |                     |                |                  |                      |                                          |                  | т        | ĥomas Colgrove 🔻 |
|---------|----------------------|------------------------------|---------------------|----------------|------------------|----------------------|------------------------------------------|------------------|----------|------------------|
|         |                      | Analytics                    |                     |                |                  |                      |                                          |                  |          | ⊖ i <b>¤</b> + ₽ |
| i di di | Activity             | Drag a column header and dre | op it here to group | by that column |                  |                      |                                          |                  |          |                  |
|         |                      | Name                         | ✓ Grantor           |                | ✓ Award Status ✓ | Total Awarded Amount | <ul> <li>Fiscal Year Received</li> </ul> | ✓ Close Out Date | ✓ Status | ~                |
| B       | Contacts             | Test-Award                   | 나는 Sort Ascendi     | ng :           | Approved         | \$100,000.00         | 2025                                     | 12/31/2024       | Enabled  |                  |
| \$      | Grant Management     | Core Series Recipient Award  | UII Columns         | ling           | Approved         | \$100,000.00         | 2025                                     | 12/31/2024       | Enabled  |                  |
| 1.11    | Reports              |                              | Include Custo       | om Fields      |                  |                      |                                          |                  |          |                  |
|         | Documents            |                              | ▼ Filter            | •              |                  |                      |                                          |                  |          |                  |
|         | Knowledge Center     |                              |                     |                |                  |                      |                                          |                  |          |                  |
| \$      | Administration       |                              |                     |                |                  |                      |                                          |                  |          |                  |
|         | 0                    |                              |                     |                |                  |                      |                                          |                  |          |                  |

#### **Save Custom Views**

- Click on the bookmark icon on the top right of the screen to save a Custom View
- Access the Custom Views from one of the following tabs
  - Activity
  - Grants
  - Administration

| Am       | pliFund <sup>≓</sup>      |   |     |                         |       |                             |   |                    |   |                            |              | Tho        | mas Colgrove | • • |
|----------|---------------------------|---|-----|-------------------------|-------|-----------------------------|---|--------------------|---|----------------------------|--------------|------------|--------------|-----|
|          |                           |   |     |                         |       |                             |   |                    |   |                            |              |            | e i          |     |
| Ē        | Activity                  |   | * 6 | irantName ×             |       |                             |   |                    |   |                            |              |            |              |     |
|          | Calendar                  |   |     | Activity Name           | ~     | Grant Name 🔻 🔹 🗸            | ~ | Goal Type          | ~ | Responsible Individual 🗸 🗸 | Start Date 🗸 | End Date   |              | ~   |
| ۲        | Events<br>Message Center  |   | 4   | Grant Name: Core        | Serie | es Recipient Award          |   |                    |   |                            |              |            |              |     |
| \$       | Tasks                     |   |     | Test Milestone          | ₽+    | Core Series Recipient Award | Ν | Milestone          | - | Fommy Grantee              | 1/1/2024     | 12/31/2024 |              |     |
| Li       | Expenses                  |   |     | Test Narrative          | ₽+    | Core Series Recipient Award | Ν | Narrative          |   | Fommy Grantee              | 1/1/2024     | 12/31/2024 |              |     |
|          | <ul> <li>Views</li> </ul> |   |     | Test Numeric            | ₽+    | Core Series Recipient Award | Ν | Numeric            |   | Fommy Grantee              | 1/1/2024     | 12/31/2024 |              |     |
|          | (Goals by Grant)          | r |     | Test Percent Achieved   | ₽+    | Core Series Recipient Award | Ρ | Percent Achieved   |   | Fommy Grantee              | 1/1/2024     | 12/31/2024 |              |     |
|          | Knowledge center          |   |     | Test Percentage Changed | ₽+    | Core Series Recipient Award | Р | Percentage Changed |   | Fommy Grantee              | 1/1/2024     | 12/31/2024 |              |     |
| <b>Q</b> | Administration            |   |     | Test Reimbursement      | ₽+    | Core Series Recipient Award | R | Reimbursement      |   | Fommy Grantee              | 1/1/2024     | 12/31/2024 |              |     |
|          |                           | 0 | 4   | Grant Name: Test-       | Awar  | ď                           |   |                    |   |                            |              |            |              |     |
|          |                           |   |     | Test                    | ₽+    | Test-Award                  | Ν | Milestone          |   | Thomas Colgrove            | 1/1/2024     | 12/31/2024 |              |     |
|          |                           |   |     |                         |       |                             |   |                    |   |                            |              |            |              |     |

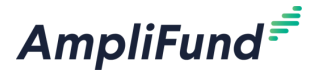

**Admin and Support** 

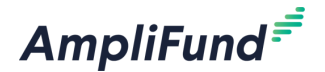

### **In-Product Demo**

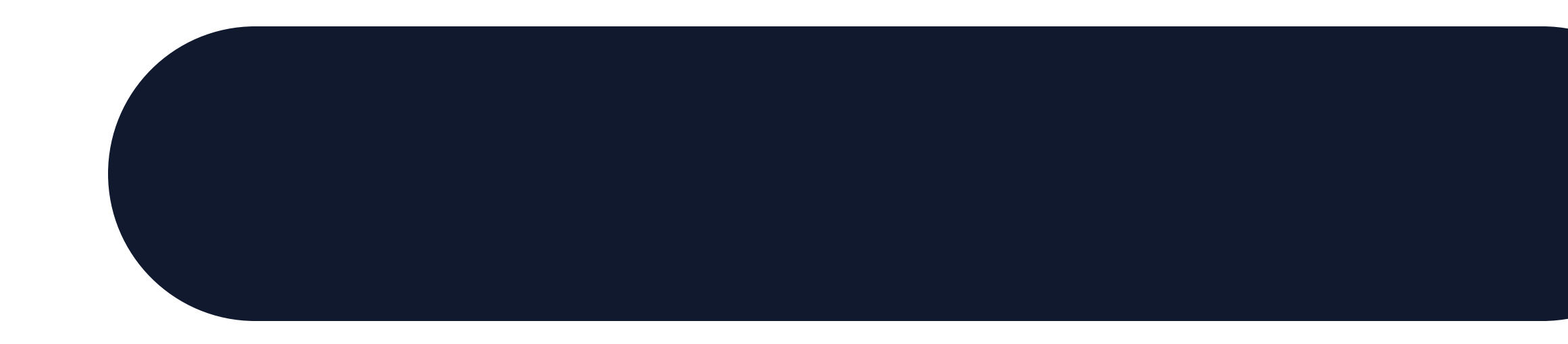

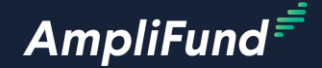

# Key Concepts

#### **33 Key Concepts**

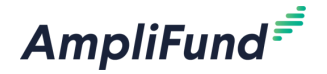

- Submit Amendments
- Submit Custom Forms
- Enter Custom Form Extension Data
- Tools
- Resource Center
- Account Settings
- Data Management and Views

#### Next Session: Illinois Specific Training

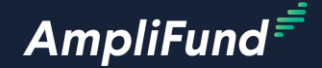

# **Customer Support**

### **Create AmpliFund Support Account**

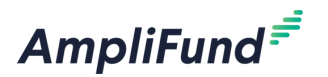

- 1. Go to the appropriate support site
  - o https://amplifund.zendesk.com
  - o <u>https://il-amplifund.zendesk.com</u>
  - o https://ne-amplifund.zendesk.com
- 2. Click the **Sign up** link
- 3. Enter your full name
- 4. Enter your email address
- 5. Complete the **I'm not a robot** check
- 6. Click the **Sign up** button
- 7. An email from <a href="mailto:sent.com">support@zendesk.com</a> will be sent to you via email
- 8. Click the link to set your password

| > Sign in to Illinois Grant Management Support                                                                                                    | < |
|----------------------------------------------------------------------------------------------------|---|
| Email                                                                                                    |   |
|                                                                                                    |   |
| Password                                                                                                    |   |
|                                                                                                    |   |
| Sign in                                                                                                    |   |
| Forgot my password                                                                                                    |   |
| New to Illinois Grant Management Support? Sign up                                                                                                  |   |
| Have you emailed us? Get a password                                                                                                    |   |
| If you've communicated with our support staff through email previously, you're already registered. You probably don't have a password yet, though. |   |

35

### **36** AmpliFund Illinois Support Portal

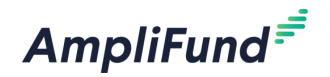

#### Submit a support ticket:

- Commercial <u>Support@amplifund.zendesk.com</u>
- Illinois <u>Support@il-amplifund.zendesk.com</u>
- Nebraska <u>Support@ne-amplifund.zendesk.com</u>

#### **Supported Browsers:**

- Google Chrome (current supported releases)
- Mozilla Firefox (current supported releases)
- Microsoft Edge (current supported releases)
- Apple Safari 10+

| AmpliFund <sup>#</sup>                        |                                                 | Submit a request 🛛 🙆 Ben Klein 🗸           |
|-----------------------------------------------|-------------------------------------------------|--------------------------------------------|
| C. Have a que                                 | ation about AmpliFund? Search our support site. |                                            |
| State Agencies                                | Start Here                                      | Grantees                                   |
| Information and guidelines specific to the    | Learn more about the State of Illinois          | Information and guidelines specific to the |
| State Agency community                        | partnership with Amplifund                      | Grantee community                          |
| Release Notes                                 | User Guides                                     | Instructions                               |
| Announcements of enhancements, updates,       | AmpliFund User Guides and Quickstart            | Step-by-step instructions on using         |
| and fixes in AmpliFund                        | Guides for download                             | AmpliFund's features                       |
| Upcoming Training and Videos                  | Import Templates                                | FAQs                                       |
| Live training events and videos on how to use | Excel templates for importing data into         | Frequently Asked Questions about using     |
| AmpliFund                                     | AmpliFund                                       | AmpliFund                                  |
|                                               | Submit a Ticket                                 |                                            |

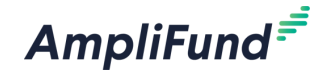

## Question and Answer

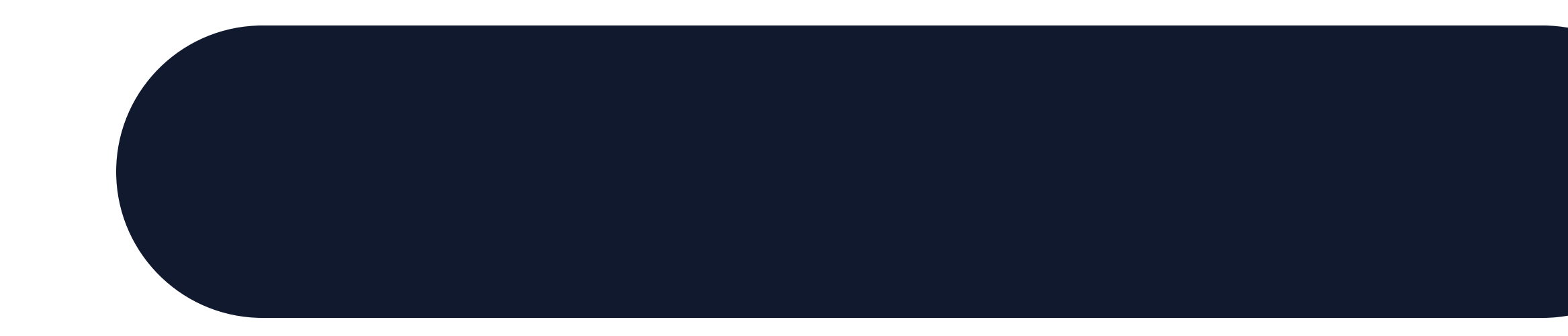